### VEGA3000Touchかんたん操作ガイド

### クレジット売上処理

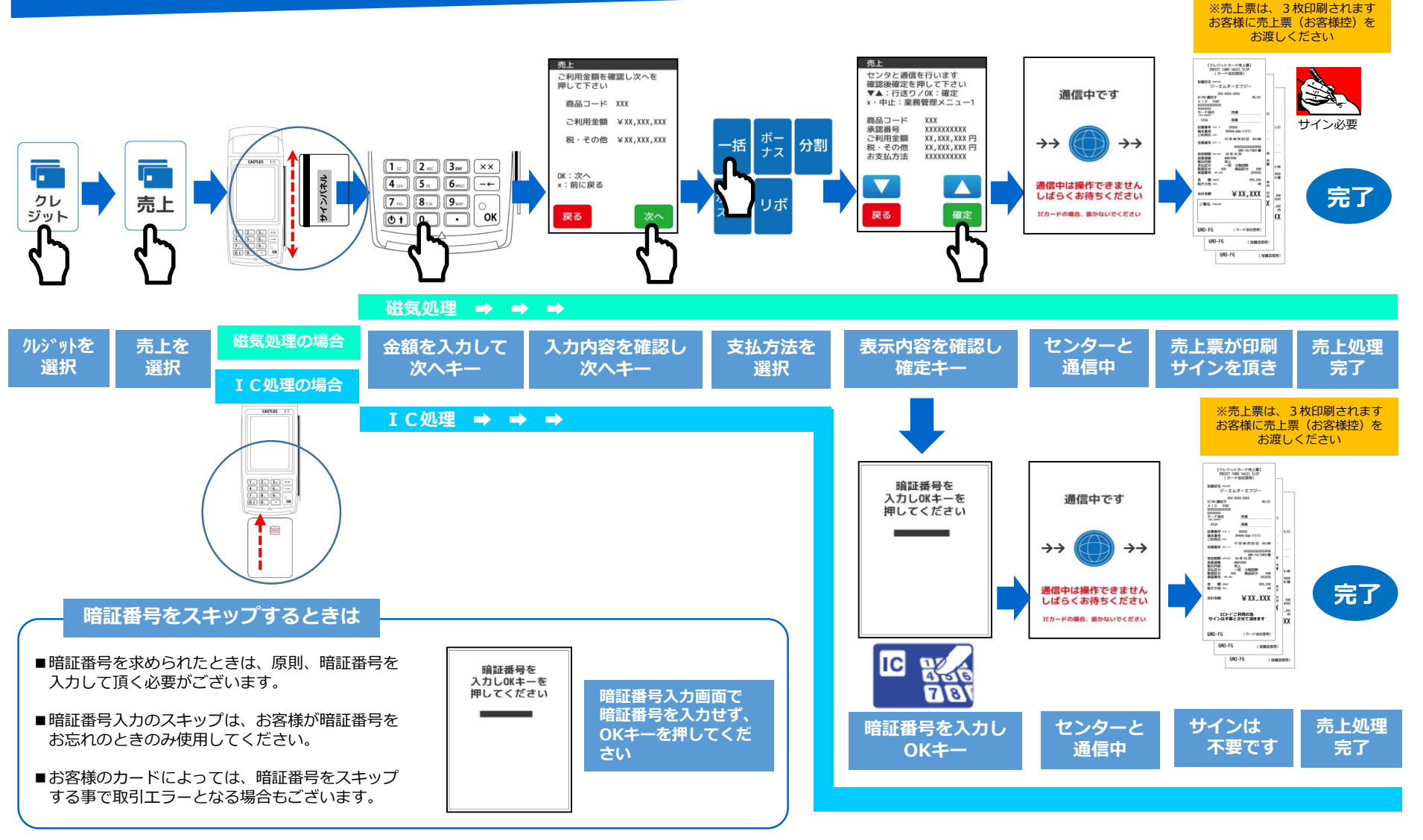

# VEGA3000Touchかんたん操作ガイド

## NFC売上処理

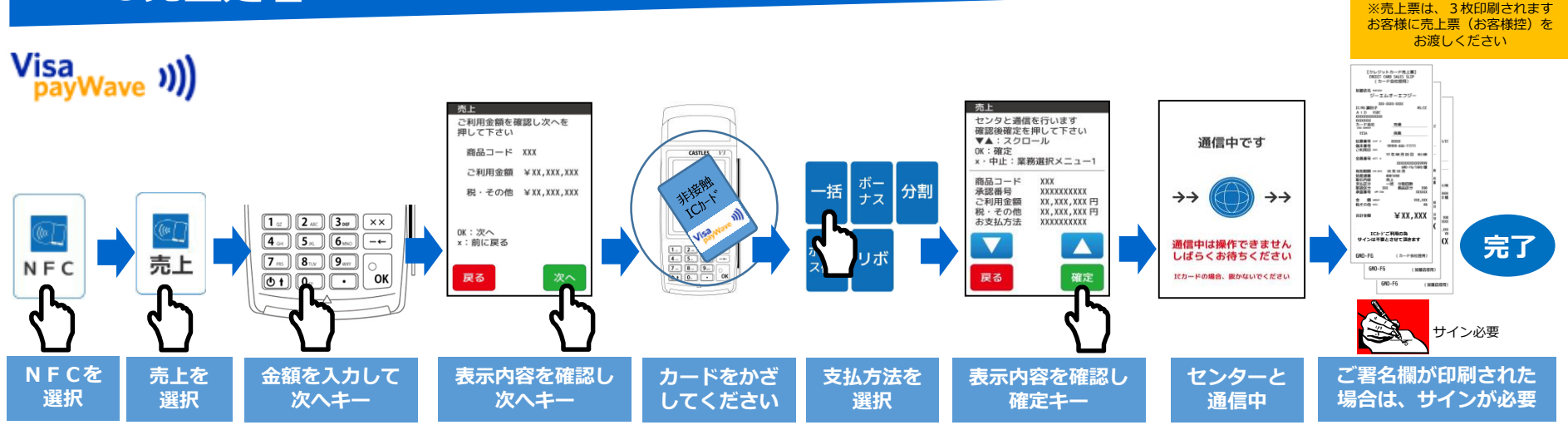

### ポイント処理/ <照会・利用>

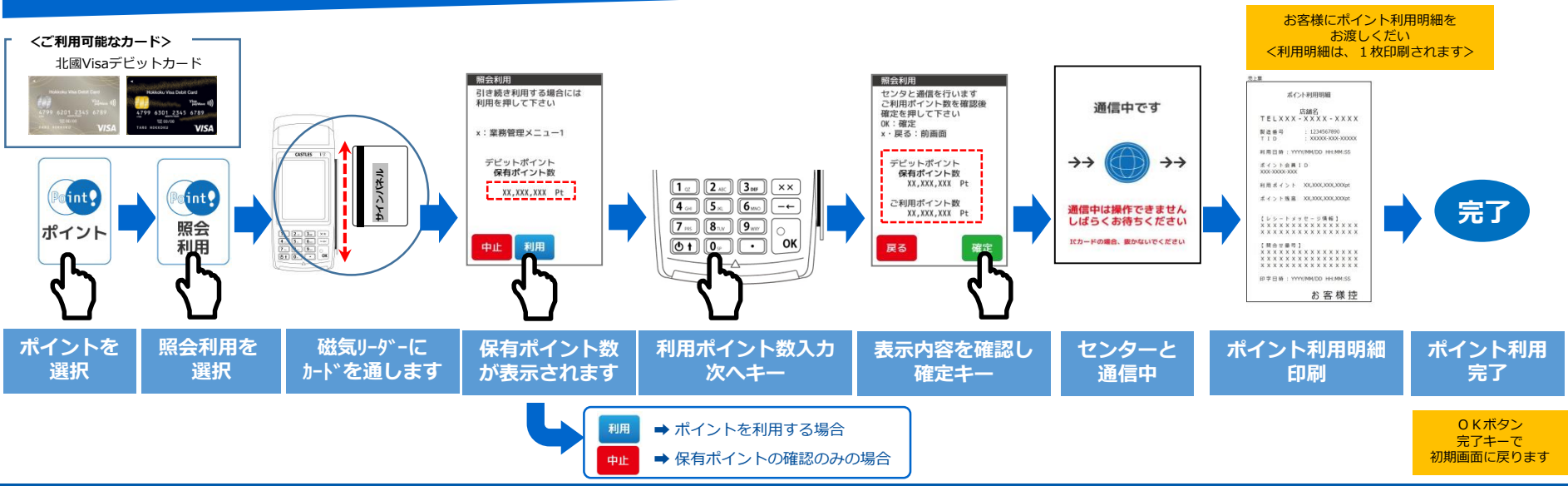

Copyright (C) 1999 GMO Financial Gate, Inc. All Right Reserved.